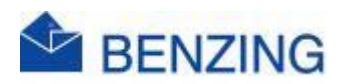

## Guide rapide

## Entraînement et MyPigeons (PC, Ordinateur Portable, Tablette, SmartPhone)

## **BENZING M2/M3**

- 1. Accédez à MyPigeons et connectez-vous avec votre compte BENZING
- 2. Gérer la formation
  - a. Cliquez sur Mes Entraînements
  - b. Cliquez sur l'entraînement que vous souhaitez gérer
  - c. Cliquez sur Gestion
  - d. Entrez le nom de l'entraînement
  - e. Déterminer la distance
    - i. Entrez la distance OU
    - ii. Entrez les coordonnées OU
    - iii. Cliquez plus et cliquez
      - 1. Trouver le point de libération sut la carte
      - 2. Obtenir ma position
  - f. Moment de la libération
    - i. Entrez une date
    - ii. Entrez le temps de liberation OU
    - iii. Cliquez sur Libérez les pigeons maintenant
  - g. Rapports
    - i. Afficher l'entraînement dans le rapport
      - 1. Activé: Les performances comptent et sont affichées dans les rapports d'entraînement pour ces pigeons particuliers
      - 2. Désactivé: ces performances ne comptent pas dans les rapports
    - ii. Publier une entraînement
      - 1. Activé: Vos arrivées sont visibles publiquement par tous sur MyPigeons
      - 2. Activé: Vous recevrez un lien que vous pourrez publier sur vos réseaux sociaux ou sur votre propre site Web, afin que vos fans puissent vous suivre
      - 3. Désactivé: Vous seul pouvez voir vos arrivées